# Inscripción online en las ofertas de empleo gestionadas y difundidas en la web por las oficinas del SAE GUÍA PRÁCTICA

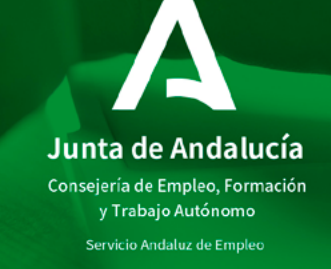

# Índice

| <ol> <li>Dónde consultar ofertas de empleo e inscribirte a través de la web para<br/>participar en procesos de selección de anuncios gestionados por nuestras</li> </ol> |
|----------------------------------------------------------------------------------------------------|
| oficinas de empleo 4                                                                                                    |
| 2. Cuáles son los criterios generales de pre-selección12                                                                                                    |
| 3. Cómo actuar en caso de error en la inscripción14                                                                                                    |
| <b>4.</b> Dónde resolver tus dudas y realizar otras gestiones <b>16</b>                                                                                                  |
|                                                                                                    |

¿Sabías que puedes inscribirte online a las ofertas de empleo gestionadas por nuestras oficinas y difundidas en el Área de Gestión?

### En esta Guía te explicamos:

- Dónde consultar ofertas de empleo e inscribirte a través de la web para participar en procesos de selección de anuncios gestionados por nuestras oficinas de empleo.
- Cuáles son los criterios generales de pre-selección.
- Cómo actuar en caso de error en la inscripción.
- Dónde resolver tus dudas.

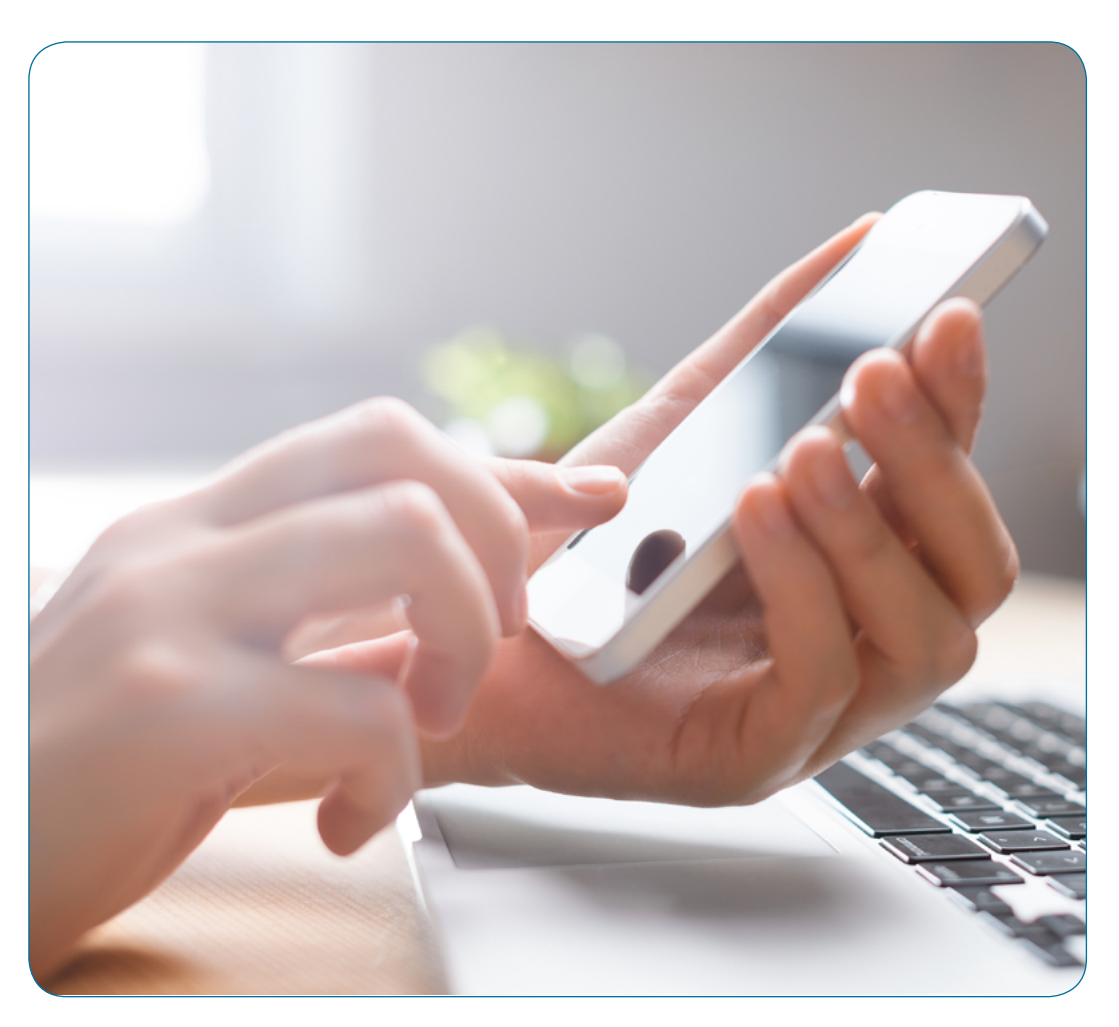

**1.** Dónde consultar ofertas de empleo e inscribirte a través de la web para participar en procesos de selección de anuncios gestionados por nuestras oficinas de empleo.

## **PASO 1:** ACCEDE AL ÁREA DE <u>GESTIÓN DEL SAE</u>

En el apartado **"Ofertas de empleo"**, opción "Busca y consulta anuncios de empleo", tienes acceso a la base de datos donde se publican todos los <u>anuncios</u> <u>de empleo</u> difundidos por oficinas de empleo, agentes de empresa o directamente por las propias entidades empleadoras.

| SERVICIO ANDALUZ DE EM<br>Consejería de Empleo,<br>Formación y Trabajo Autó                                                                                               | PLEO<br>Śnomo                                                                                                    | Área de gesti                            | ón Web del Servicio<br>Andaluz de Empleo                                                       |
|----------------------------------------------------------------------------------------------------|----------------------------------------------------------------------------------------------------|------------------------------------------|------------------------------------------------------------------------------------------------|
| Personas Empresas                                                                                                    |                                                                                                    |                                          |                                                                                                |
| Datos Profesionales Currículum A                                                                                                    | Agenda Demanda de Empleo                                                                                                    | Anuncios de Empleo                       | Cita Previa                                                                                    |
| Ahora estás en: Personas > Anuncios                                                                                                    | de Empleo                                                                                                    |                                          |                                                                                                |
| Anuncios de Emple<br>Busca aquí el anuncio de emple<br>Categoría<br>Selecciona<br>Palabra clave<br>Muncio para personas con disca<br>Hoy hay <b>738</b> anuncios de emple | eo que más se adecúa a tu perfil.<br>Subcategoría<br>Selecciona<br>apacidad<br>eo con 1.219 puestos vacantes<br>BUSCAR BÚSQUEDA AVANZADA<br>Empleo en<br>Europa: EURES | A<br>Convocatorias<br>públicas de empleo | App SAE:         descárgata y renueva tu demanda         Directo a:         hapa Empleabilidad |

## **PASO 2:** ACCEDE AL BUSCADOR DE ANUNCIOS DE EMPLEO

Te aparecerá una nueva pantalla en la que puedes realizar cualquiera de las siguientes opciones:

- Seleccionar del desplegable que te ofrece la aplicación la categoría y subcategoría que se ajuste a tu perfil.
- Escribir una **palabra clave** relacionada con tu búsqueda. Por ejemplo: periodista.
- Concretar más criterios de búsqueda pinchando en el botón "<u>BÚSQUEDA AVANZADA</u>".
- En cualquier caso, si quieres hacer una búsqueda general sin introducir ningún criterio, pulsa directamente sobre el botón "<u>BUSCAR</u>".

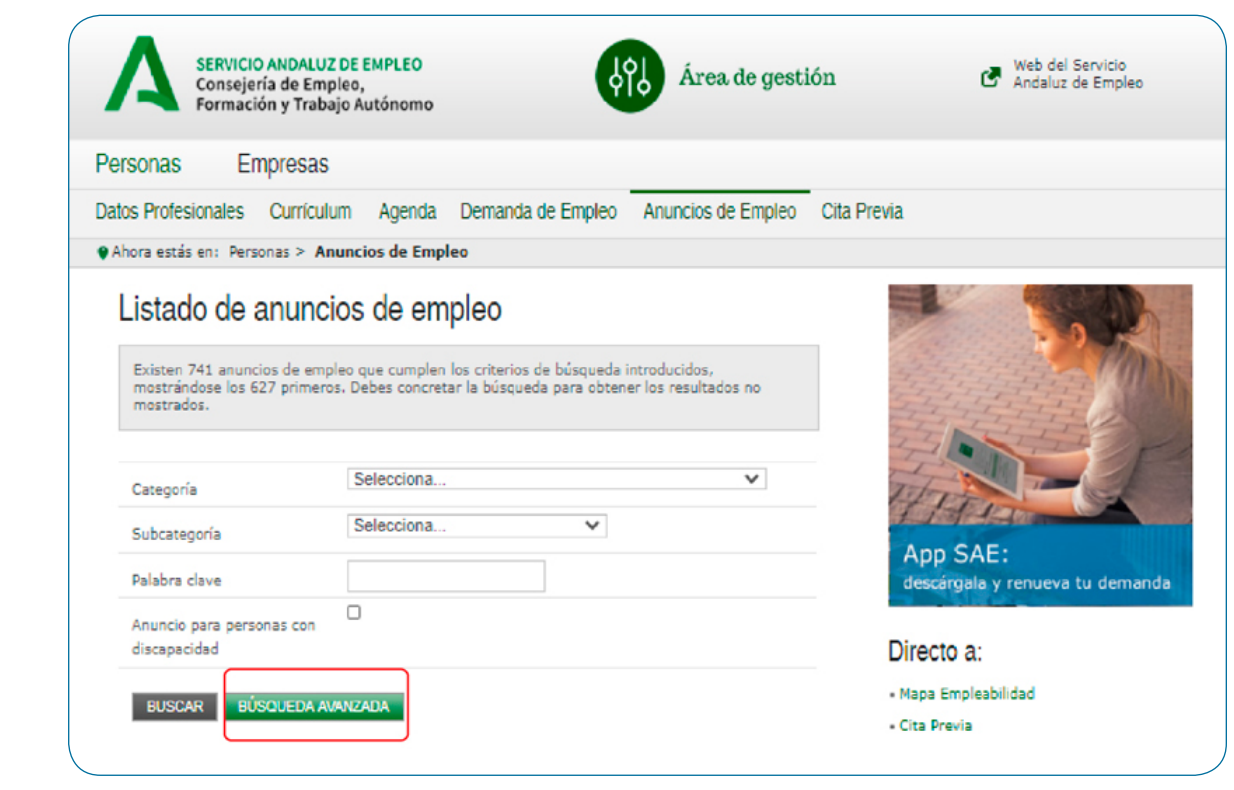

## **PASO 3:** VER EL LISTADO DE ANUNCIOS DE EMPLEO

La aplicación te muestra un **listado de anuncios de empleo** ordenados por fecha de publicación. Si te interesa que los anuncios se organicen según otro criterio, pincha sobre las cabeceras de las distintas columnas para ordenarlos en función de lo que desees.

Podrás distinguir las ofertas de oficinas de empleo porque en la columna "Empresa" aparece el literal "Oficina del Servicio Andaluz de Empleo" y el código de la oferta siempre comienza por 01.

| mostrados.            | e los oso primeros.                                    | Debes cond | etar la busqueua pe                     |             | 005110  |
|-----------------------|--------------------------------------------------------|------------|-----------------------------------------|-------------|---------|
| Categoría             | tegoría Selecciona                                     |            |                                         |             |         |
| Subcategor            | Subcategoría Selecciona                                |            |                                         |             |         |
| Palabra clav          | re [                                                   |            |                                         |             |         |
| discapacida<br>BUSCAR | d<br>BÚSQUEDA AVAN                                     | ZADA       |                                         |             |         |
| FECHA                 | ANUNCIO                                                |            | EMPRESA                                 | LOCALIDAD   | PROVIN  |
| 16/02/2021            | ENFERMERA/O PARA<br>RESIDENCIA DE MAYORES<br>SEVILLA   |            | RESIDENCIA DE<br>MAYORES                | SEVILLA     | SEVILLA |
| 16/02/2021            | DOCENTE CURSO<br>ATENCION<br>SOCIOSANITARIA            |            | CENTRO DE<br>ESTUDIOS HNOS<br>NARANJO   | GRANADA     | GRANAD  |
|                       | LIMPIADOR/A (PERSONAL<br>DE LIMPIEZA Y<br>ALOJAMIENTO) |            | Oficina del Servici<br>Andaluz de Emple | 0 MALAGA    | MÁLAGA  |
| 16/02/2021            | DIRECTOR DE<br>DEPARTAMENTO DE<br>CONTROL DE CALIDAD   |            |                                         |             |         |
| 16/02/2021            | DIRECTOR DE<br>DEPARTAMENTO<br>CONTROL DE CAL          | DE<br>IDAD | Oficina del Servici<br>Andaluz de Emple | 0 ALMUÑECAR | GRANAD  |

## PASO 4: SELECCIONAR ANUNCIOS GESTIONADOS POR OFICINAS

En el listado de anuncios podrás seleccionar las ofertas gestionadas por oficinas de empleo, consultar los detalles e inscribirte en ellas.

- Selecciona el anuncio que te interese haciendo CLIC sobre el título concreto de la columna "Anuncio".
- En las ofertas correspondientes a las oficinas del Servicio Andaluz de Empleo, aparecerá un aviso indicando que "Para participar en este proceso de selección es imprescindible la inscripción como demandante en los Servicios Públicos de Empleo y que los datos registrados en su demanda cumplan los requisitos de la oferta".

### Datos del anuncio

#### Atención:

En atención a la legislación vigente, los contratos de trabajo podrán realizarse con personas de nacionalidad española, personas nacionales de los estados miembros de la Unión Europea o de los otros estados del espacio económico europeo y personas que, careciendo de este requisito, residan legalmente en España y dispongan de autorización administrativa para trabajar. Por tanto, las personas que envíen su curriculo a través del Área de Gestión del Servicio Andaluz de Empleo, deberán encontrarse en alguna de estas situaciones.

Para participar en este proceso de selección es imprescindible la inscripción como demandante en los Servicios Públicos de Empleo y que los datos registrados en su demanda cumplan los requisitos de la oferta.

#### PERIODISTAS

| Código del<br>anuncio                        | 01\2019\018034                                                                                                    |
|----------------------------------------------|----------------------------------------------------------------------------------------------------|
| Nombre del<br>anuncio                        | PERIODISTAS                                                                                                    |
| Descripción<br>del anuncio                   | EMPRESA DE FABRICACIÓN DE FERTILIZANTES Y OTROS PRODUCTOS<br>AGROQUÍMICOS NECESITA PERIODISTA PARA CREACIÓN DE CONTENIDOS EN<br>HERRAMIENTAS ON LINE Y PROYECTOS OFF LINE CON DISCAPACIDAD,<br>IMPRESCINDIBLE NIVEL DE INGLÉS SUPERIOR SE OFRECE CONTRATO INDEFINIDO |
| Anuncio para<br>personas con<br>discapacidad | Exclusivamente                                                                                                    |

## **PASO 5:** VER DETALLE DEL ANUNCIO GESTIONADO POR OFICINA

Una vez seleccionado el anuncio, pincha en la opción **"DETALLE DEL ANUNCIO":** 

 en esta opción se descarga un documento en pdf donde se recogen todos los datos de la oferta como requisitos, salario, ubicación, jornada...

### Datos del anuncio

#### Atención:

En atención a la legislación vigente, los contratos de trabajo podrán realizarse con personas de nacionalidad española, personas nacionales de los estados miembros de la Unión Europea o de los otros estados del española conómico europeo y personas que, careciendo de este requisito, residan legalmente en España y dispongan de autorización administrativa para trabajar. Por tanto, las personas que envien su currículo a través del Área de Gestión del Servicio Andaluz de Empleo, deberán encontrarse en alguna de estas situaciones.

Para participar en este proceso de selección es imprescindible la inscripción como demandante en los Servicios Públicos de Empleo y que los datos registrados en su demanda cumplan los requisitos de la oferta.

#### ALBAÑIL OFICIAL 1ª

| Código del anuncio                                       | 01\2021\006632         |  |  |  |  |  |
|----------------------------------------------------------|------------------------|--|--|--|--|--|
| Nombre del anuncio                                       | ALBAÑIL OFICIAL 1ª     |  |  |  |  |  |
| Descripción del anuncio                                  | Tipo de Oferta: EMPLEO |  |  |  |  |  |
| Número de puestos                                        | 5                      |  |  |  |  |  |
| Categoría                                                | CONSTRUCCIÓN           |  |  |  |  |  |
| Subcategoría                                             | ALBAÑILERÍA / ACABADOS |  |  |  |  |  |
| Nivel profesional                                        | OFICIALES DE PRIMERA   |  |  |  |  |  |
| País                                                     | ESPAÑA                 |  |  |  |  |  |
| Comunidad Autónoma                                       | ANDALUCÍA              |  |  |  |  |  |
| Provincia                                                | CÓRDOBA                |  |  |  |  |  |
| Localidad                                                | FERNAN-NUÑEZ           |  |  |  |  |  |
| DETALLE ANUNCIO INSCRIBIRSE<br>ANTERIOR SIGUIENTE VOLVER |                        |  |  |  |  |  |

## **PASO 6:** INSCRIBIRSE EN UNA OFERTA GESTIONADA POR OFICINA DE EMPLEO

### Si te interesa inscribirte, ten en cuenta lo siguiente:

- Con carácter general, estas ofertas estarán difundidas durante cinco días naturales desde su publicación, salvo que una norma específica establezca un plazo distinto, se haya detectado un error, o la entidad empleadora haya decidido concluir la oferta.
- También podrás ver ofertas denominadas de "URGENTE COBERTURA". En estos casos, el plazo de difusión se reduce a 2 días.

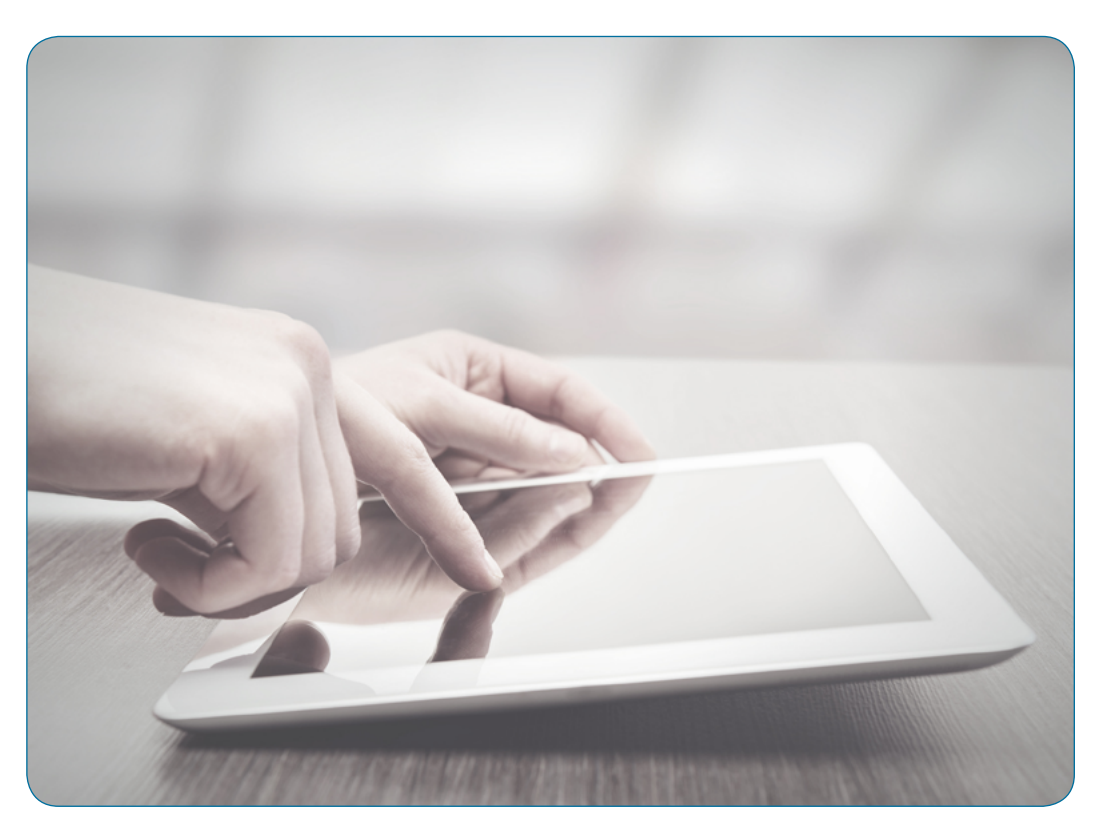

### Dónde consultar ofertas de empleo e inscribirte a través de la web

### Selecciona la opción INSCRIBIRSE:

- Esta opción te dirige al registro en el <u>Área Personal</u> del Demandante si aún no has accedido con tus credenciales.
- Podrás entrar con tu usuario y contraseña validado, certificado digital o DNI electrónico, en su caso.
- Si tu demanda está inscrita en los Servicios Públicos de Empleo de una comunidad autónoma distinta de Andalucía, deberás acceder con tu certificado digital para poder inscribirte en la oferta.
- Si cumples todos los requisitos imprescindibles de la oferta, la aplicación te permitirá inscribirte y te confirmará la inscripción.

| cceso mediante usuano y contrasei                              | na                  |                                   |                                             |                  |  |
|----------------------------------------------------------------|---------------------|-----------------------------------|---------------------------------------------|------------------|--|
| Usuario (NIF/NIE/CIF):                                         |                     | Contraseña:                       |                                             |                  |  |
| ¿Es la primera vez que entras?<br>¿Has olvidado la contraseña? | > Acce              | so con certifica<br>so a empresas | ado digital o DNI-e<br>a través de Contrat@ |                  |  |
| Rellena una de las siguientes opcio                            | nes:                |                                   |                                             |                  |  |
| A Para realizar el control de acceso                           | puedes              | B Como                            | método alternativo pa                       | ra el control de |  |
| siguiente imagen, o bien puedes utiliza                        | r el método         | ¿Qué palabra                      | , responde a la siguie                      | sta ? [canasta.  |  |
| alternativo (opción B):                                        | rnativo (opción B): |                                   | pincho, elefante]                           |                  |  |
| IAT K HOU                                                      |                     |                                   |                                             |                  |  |
| (Se distingue entre mayúsculas y minú                          | sculas)             |                                   |                                             |                  |  |

2. Cuáles son los criterios generales de pre-selección.

## YA HE REALIZADO LA INSCRIPCIÓN... ¿Y AHORA QUÉ?

Todas las personas inscritas como candidatas en una oferta, por cumplir los requisitos imprescindibles, entran en un proceso de preselección que ordena automáticamente las candidaturas aplicando los criterios establecidos en la <u>Instrucción 2/2021</u> de la dirección gerencia del Servicio Andaluz de Empleo, por la que se establecen los criterios de ordenación general para la gestión de candidaturas en ofertas registradas en el sistema de intermediación laboral del Servicio Andaluz de Empleo y se modifica la Instrucción 3/2020 de la dirección gerencia del Servicio Andaluz de Empleo por la que se establece el procedimiento para la gestión de las ofertas públicas de empleo.

**3.** Cómo actuar en caso de error en la inscripción.

### Cómo actuar en caso de error en la inscripción.

### Incidencias en la inscripción

Si la inscripción no fuera posible, el sistema te muestra un **aviso** con el mensaje de error que indica los motivos por los que no puedes vincularte o inscribirte a la oferta.

En algunos casos, puedes resolverlo directamente a través de la plataforma, por ejemplo cambiando en tu demanda:

- el ámbito territorial de tu búsqueda de empleo.
- tus datos de contacto.

En otros casos, deberás pedir cita previa con tu oficina de empleo:

- para aportar documentación (por ejemplo sobre titulación o formación).
- para modificar las ocupaciones solicitadas en tu demanda.

|     |                                                                                                    | RVICIO ANDALUZ DE<br>nsejería de Empleo,<br>rmación y Trabajo A                                                                                             | EMPLEO<br>utónomo                                                                                     | ¢                                                                                                    | Área de gesti                                 | ón C Web del Servicio<br>Andaluz de Empleo  |
|-----|----------------------------------------------------------------------------------------------------|----------------------------------------------------------------------------------------------------|----------------------------------------------------------------------------------------------------|----------------------------------------------------------------------------------------------------|-----------------------------------------------|---------------------------------------------|
| Pe  | arconac                                                                                                    | Empresas                                                                                                    |                                                                                                    |                                                                                                    |                                               | ****643N (Datos de usuario) (Desconectar)   |
| Da  | tos Profesiona                                                                                                    | ales Currículum                                                                                                    | Acenda                                                                                                | Demanda de Empleo                                                                                                    | Anuncios de Empleo                            | Cita Previa                                 |
|     | Ahora estás er                                                                                                    | n: Personas > Anun                                                                                                    | clos de Emp                                                                                           | leo                                                                                                    | And the of the prove                          |                                             |
|     |                                                                                                    |                                                                                                    |                                                                                                    |                                                                                                    |                                               |                                             |
|     | - 0101 - L<br>EXPIREIN<br>- 0901 - L<br>ESPIREIN<br>- 0901 - L<br>ESPIREIN<br>- 1201 - L<br>SOLICITAL<br>- 5101 - L<br>IMPRESCI | A DEMANDA NO CUM<br>ICLA IMPRESCINDIBLI<br>A DEMANDA NO POSI<br>FÍSICO.<br>A DEMANDA NO CUM<br>NOIBLE EN LA OFERT<br>A DEMANDA NO CUM<br>NDIBLES PARA LA OF | PLE LA OCUP<br>I PARA LA OF<br>IE NINGUNA<br>PLE TODA LA<br>A.<br>PLE TODAS L<br>PLE TODAS L<br>ERTA. | ACIÓN Y/O NIVEL PROFE<br>LETA<br>DEPERIINCIA PROFESION<br>FORMACIÓN REQUERIDA<br>OS IDIOMAS OBLIGATORI<br>AS UNIDADES DE COMPE | Stonal y/o<br>ial Con<br>Como<br>OS<br>Eencla | App SAE:<br>descargala y pide cita previs   |
|     |                                                                                                    |                                                                                                    |                                                                                                    | ACEPTAR                                                                                                    |                                               | Directo a:                                  |
|     |                                                                                                    |                                                                                                    |                                                                                                    |                                                                                                    |                                               | Mapa Empleabilidad                          |
|     |                                                                                                    |                                                                                                    |                                                                                                    |                                                                                                    |                                               |                                             |
|     |                                                                                                    | RVICIO ANDALUZ DE<br>nsejería de Empleo,<br>rmación y Trabajo A                                                                                             | EMPLEO<br>utónomo                                                                                     | 4                                                                                                    | Área de gesti                                 | ión C Web del Servicio<br>Andaluz de Empleo |
| Pe  | ersonas                                                                                                    | Empresas                                                                                                    |                                                                                                    |                                                                                                    |                                               | ****208C [Datos de usuario] [Desconectar]   |
| Da  | tos Profesiona                                                                                                    | ales Currículum                                                                                                    | Agenda                                                                                                | Demanda de Empleo                                                                                                    | Anuncios de Empleo                            | Cita Previa                                 |
| •   | Ahora estás er                                                                                                    | n: Personas > Anun                                                                                                    | cios de Emp                                                                                           | leo                                                                                                    |                                               |                                             |
|     | Aviso<br>- ercanion<br>està de e                                                                                                | ose : La demanda di<br>Jaja o suspendida :                                                                                                    | E EMPLEO NO                                                                                           | D ESTÁ ACTIVA PARA INTE<br>DIACIÓN, CONSULTE SU F<br>ACEPTAR                                                                   | RMEDIAR,<br>REMARCIL                          | App SAE:<br>descárgula y pide cita prevla   |
|     |                                                                                                    |                                                                                                    |                                                                                                    |                                                                                                    |                                               |                                             |
| 4   | A SEI<br>Co<br>For                                                                                                    | RVICIO ANDALUZ DE<br>nsejería de Empleo,<br>rmación y Trabajo A                                                                                             | EMPLEO<br>utónomo                                                                                     | ¢                                                                                                    | Área de gesti                                 | ón 🕑 Web del Servicio<br>Andaluz de Empleo  |
| Pe  | ersonas                                                                                                    | Empresas                                                                                                    |                                                                                                    |                                                                                                    |                                               | ****003E [Datos de usuario] [Desconectar]   |
| Dar | tos Profesiona                                                                                                    | ales Currículum                                                                                                    | Agenda                                                                                                | Demanda de Empleo                                                                                                    | Anuncios de Empleo                            | Cita Previa                                 |
| •   | Ahora estás er                                                                                                    | : Personas > Anun                                                                                                    | cios de Emp                                                                                           | leo                                                                                                    |                                               |                                             |
|     | Aviso                                                                                                    | A DEMANDA NO CUM<br>ICIA IMPRESCINDIBLA<br>A URICACIÓN DEL PA<br>A DE EMPLEO DE LA I                                                                        | PLE LA OCUP<br>PARA LA OF<br>ESTO NO ES<br>DEMANDA                                                    | ACIÓN Y/O NIVEL PROFE<br>ERTA<br>TÁ DENTRO DE LA ZONA I                                                                        | STONAL Y/O<br>DE                              | <u>S</u>                                    |
|     |                                                                                                    |                                                                                                    |                                                                                                    | ACEPTAR                                                                                                    |                                               | App SAE:<br>descárgala y pide cita previa   |

**4.** Dónde resolver tus dudas y realizar otras gestiones.

## OTRAS GESTIONES QUE PUEDES REALIZAR SI ESTÁS INSCRITO O INSCRITA COMO DEMANDANTE DE EMPLEO EN EL SAE

A través del Área de Gestión de la persona demandante de empleo:

- Puedes cotejar los requisitos de las ofertas con la información registrada en tu demanda y detectar, en su caso, si hay datos que necesitas **actualizar**.
- Si tu demanda está en situación de baja, puedes volver a darla de alta desde la opción "Reinscripción de la demanda" (en los casos que proceda) a través del Área de Gestión.
- Si necesitas simplemente renovarla, realiza esta gestión desde la opción "Renueva tu demanda".
- Puedes modificar algunos datos de tu demanda de empleo:
  - Datos personales (domicilios de residencia y notificación, teléfonos y e-mail...).
  - Datos curriculares (idiomas con acreditación verbal, ciertos conocimientos, permisos y vehículos).
  - Datos de empleo (disponibilidad para el empleo, jornada, salario, relación contractual..., ámbito de búsqueda de empleo).

Para otro tipo de modificaciones, debes pedir cita en tu oficina de empleo

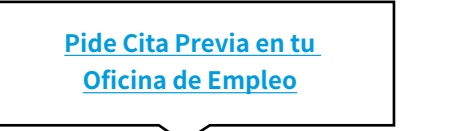

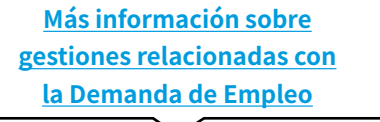

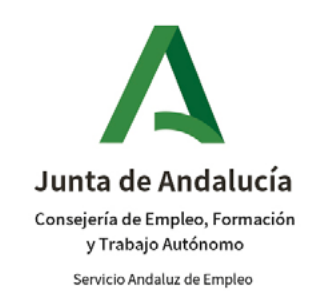